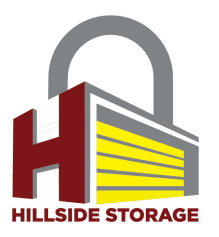

# Hillside Storage - 3rd Party Payment Portal

When you visit the payment portal page, you will be presented with the option to log in to an existing account, create a new account, or make a payment using a guest option (without being required to create an account). Below you will find instructions and images that will help you navigate each option.

## **Using the Affiliate Payment Portal – Guest Option**

1) From the Payment Portal home page, click on the blue "Continue as Guest" link at the bottom of the login options.

|                                       | Login                  |     |             |
|---------------------------------------|------------------------|-----|-------------|
| Email Address or Pho                  | ne Number              |     |             |
| Password                              |                        |     |             |
| Forgot Password?                      |                        |     | Remember Me |
|                                       | Login                  |     |             |
| · · · · · · · · · · · · · · · · · · · | or                     |     |             |
|                                       | Create Accou           | unt |             |
| [                                     | Continue as Gue        | st  |             |
|                                       | LIHAUL<br>SELF-STORAGE |     |             |

2) On the next page, complete each field with its corresponding information. And click "Next". Please note that this information must match exactly to what was recorded in your rental agreement/contract. Failure to do so may result in the inability to successfully create an account or make a payment.

|                             | Bill Pay                                   |  |
|-----------------------------|--------------------------------------------|--|
| Ple                         | ase fill out all fields below to continue. |  |
| First Name                  | Last Name                                  |  |
| Storage                     | Customer                                   |  |
| Phone Number                |                                            |  |
| (602) 760-4969              |                                            |  |
| Email Address               |                                            |  |
| storagecustomer123@         | gmail.com                                  |  |
| Your Storage Unit Number (e | nter any one of the units)                 |  |
| 1                           |                                            |  |
|                             |                                            |  |
|                             | Next                                       |  |
|                             |                                            |  |

3) You will be prompted to select which unit you are attempting to make payment on. Use the drop down menu labeled "Choose your contract number" to select which contract you will be making a payment on.

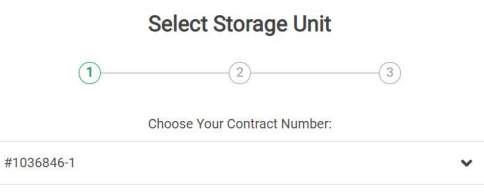

4) Once the contract is selected, use the check boxes under the section labeled "Select Storage Unit" to select which unit you would like to make a payment on. Then click "Continue to Summary"

| Scient Storage o | Balance: \$0.72  |
|------------------|------------------|
| ✓ 1              | Due on 7/19/2022 |
|                  |                  |
|                  |                  |
|                  |                  |
|                  |                  |
|                  |                  |
| Pubtotal         | \$0.72           |
| Subiolal.        |                  |

5) Review your payment summary. This summary will show what you *currently* have due.

|                        | Payment Summary             |   |        |
|------------------------|-----------------------------|---|--------|
| <u> </u>               | 2                           | 3 |        |
|                        | Contract Number: #1036846-1 |   |        |
|                        | Unit 1                      |   |        |
| Current Month(s) Rent: |                             |   | \$0.72 |
| Services:              |                             |   | \$0.00 |
| Tax:                   |                             |   | \$0.00 |
| Balance Due:           |                             |   | \$0.72 |
|                        |                             |   |        |
| Prepay Rent Through:   |                             |   |        |
| Prepay                 |                             |   | ~      |
| Total Balance Due:     |                             |   | \$0.72 |
|                        | Continue to Payment         |   |        |
|                        |                             |   |        |

6) You can also choose to pay future months using the "Prepay Rent Through" drop-down menu.

| 2                              | 3)     |
|--------------------------------|--------|
| Contract Number: #1036846-1    |        |
| Unit 1                         |        |
| Current Month(s) Rent:         | \$0.72 |
| Services:                      | \$0.00 |
| Tax:                           | \$0.00 |
| Balance Due:                   | \$0.72 |
| Prepay                         | ^      |
| 0 Month(s) (through 9/1/2022)  |        |
| 1 Month(s) (through 9/1/2022)  |        |
| 2 Month(s) (through 10/1/2022) |        |
|                                |        |

7) When you are ready to process your payment, click "Continue to Payment"

Continue to Payment

8) Enter your credit card payment information into their corresponding fields. If you already have a card saved on file, you can select it from the "Saved Cards" drop-down menu. You can also

choose to save a new card (after typing the card information into it's fields) by checking the "Save Card for Future Use" check box at the bottom of the page. Then click "Confirm & Pay".

|                    | Enter Payment                       | Information                 |   |
|--------------------|-------------------------------------|-----------------------------|---|
| · ·                |                                     | J                           |   |
|                    |                                     |                             |   |
| 1                  | card number                         |                             |   |
|                    | cardholder name<br>STORAGE CUSTOMER | expiration<br>VALID<br>THEN |   |
| Caugad Cauda       | Encrypted                           | Payment                     |   |
| Select             |                                     |                             | ~ |
| Full Name          |                                     |                             |   |
| Storage Custome    | r                                   |                             |   |
| Card Number        |                                     |                             |   |
|                    |                                     |                             |   |
| Expiration (mm/yy) |                                     | Security Code               |   |
|                    |                                     |                             |   |
| Save Card For Fu   | ture Use?                           |                             |   |
|                    |                                     |                             |   |

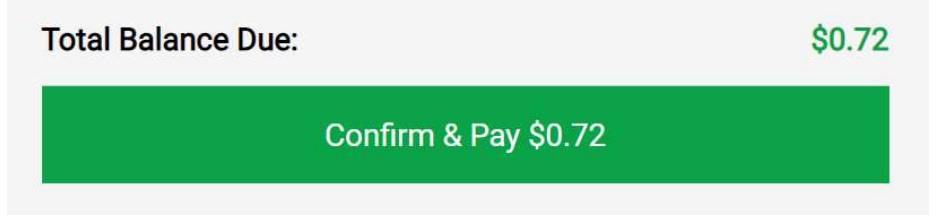

# **Using the Affiliate Payment Portal – Using an Existing Account**

Customers who have previously used uhaul.com to make payments can log into that existing account through the payment portal.

1) From the Payment Portal home page, type in the email address or phone number tied to your existing account, and its corresponding password. Then click "LogIn"

| Log                           | in          |
|-------------------------------|-------------|
| Email Address or Phone Number |             |
|                               |             |
| Password                      |             |
|                               |             |
| Forgot Password?              | Remember Me |
| Log                           | in          |
| or                            |             |
| Create A                      | ccount      |
| Continue a                    | is Guest    |
| Powere<br>UHHA<br>BELFETC     | d by        |

2) On the next page, you will be prompted to select which unit you are attempting to make payment on. Use the drop down menu labeled "Choose your contract number" to select which contract you will be making a payment on.

|            | Select Storage Unit          |    |
|------------|------------------------------|----|
| 1)—        | (2)(3)                       | 3) |
|            | Choose Your Contract Number: |    |
| #1036846-1 |                              | ~  |

3) Once the contract is selected, use the check boxes under the section labeled "Select Storage Unit" to select which unit you would like to make a payment on. Then click "Continue to Summary".

| ✓ 1       | Balance: \$0.72<br>Due on 7/19/2022 |
|-----------|-------------------------------------|
|           |                                     |
|           |                                     |
|           |                                     |
|           | ¢0.70                               |
| Subtotal: | QU.72                               |

4) Review your payment summary. This summary will show what you *currently* have due.

|                        | Payment Summary             |   |        |
|------------------------|-----------------------------|---|--------|
| <b>~</b>               | 2                           | 3 |        |
|                        | Contract Number: #1036846-1 |   |        |
|                        | Unit 1                      |   |        |
| Current Month(s) Rent: |                             |   | \$0.72 |
| Services:              |                             |   | \$0.00 |
| Tax:                   |                             |   | \$0.00 |
| Balance Due:           |                             |   | \$0.72 |
|                        |                             |   |        |
| Prepay Rent Through:   |                             |   |        |
| Prepay                 |                             |   | ~      |
| Total Balance Due:     |                             |   | \$0.72 |
|                        | Continue to Payment         |   |        |
|                        |                             |   |        |

5) You can also choose to pay future months using the "Prepay Rent Through" drop-down menu.

| Payment Summary                                             |                                             |
|-------------------------------------------------------------|---------------------------------------------|
| 2                                                           | -3                                          |
| Contract Number: #1036846-1                                 |                                             |
| Unit 1                                                      |                                             |
| Current Month(s) Rent:<br>Services:<br>Tax:<br>Balance Due: | \$0.72<br>\$0.00<br>\$0.00<br><b>\$0.72</b> |
|                                                             |                                             |
| repay Rent Through:                                         |                                             |
| Prepay                                                      | ^                                           |
| 0 Month(s) (through 9/1/2022)                               |                                             |
| 1 Month(s) (through 9/1/2022)                               |                                             |
| 2 Month(s) (through 10/1/2022)                              |                                             |
| 3 Month(s) (through 11/1/2022)                              |                                             |
|                                                             |                                             |

6) When you are ready to process your payment, click "Continue to Payment"

|--|

7) Enter your credit card payment information into their corresponding fields. If you already have a card saved on file, you can select it from the "Saved Cards" drop-down menu. You can also choose to save a new card (after typing the card information into it's fields) by checking the "Save Card for Future Use" check box at the bottom of the page. Then click "Confirm & Pay".

| Enter Payment                       | Information 3       |
|-------------------------------------|---------------------|
| card number                         |                     |
| cardholder name<br>STORAGE CUSTOMER | expiration<br>Two * |
| Saved Cards                         | ~                   |
| Full Name<br>Storage Customer       |                     |
| Card Number                         |                     |
| Expiration (mm/yy)                  | Security Code       |
| Save Card For Future Use?           |                     |
| Total Balance Due:                  | \$0.72              |

Confirm & Pay \$0.72

### Using the Affiliate Payment Portal – Create a New Account

1) From the Payment Portal home page, click on the "Create Account" button

| Lo                            | gin         |
|-------------------------------|-------------|
| Email Address or Phone Number |             |
|                               |             |
| Password                      |             |
| Forgot Password?              | Remember Me |
| Lo                            | gin         |
|                               | or          |
| Create                        | Account     |
| Continue                      | as Guest    |
| Powe                          | AUL         |

2) Complete each field with its corresponding information. And click "Continue". *Please note that this information must match exactly to what was recorded in your rental agreement/contract. Failure to do so may result in the inability to successfully create an account or make a payment.* 

| Create Account                                                                                      |  |
|----------------------------------------------------------------------------------------------------|--|
| Phone Number                                                                                        |  |
| (602) 760-4969                                                                                      |  |
| Email Address                                                                                       |  |
| storagecustomer321@gmail.com                                                                        |  |
| Password                                                                                            |  |
|                                                                                                    |  |
| Confirm Password                                                                                    |  |
|                                                                                                    |  |
| O Password must be at least 8 characters, contain a number, a lowercase, and an uppercase character |  |
|                                                                                                    |  |
| Continue                                                                                            |  |

3) You will be asked how you would like to verify your account. Selecting "Phone Number" will send a code to your phone via text. "Email Address" will send the code to your email. Select your option and click "Verify Account"

#### **Create Account**

We will send a verification code to the option you select:

Phone Number: (602) 760-4969

Email Address: storagecustomer321@gmail.com

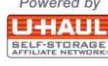

4) After a few moments you should receive a message with a verification code. Copy that code into the prompted field and click "Verify Code".

| Create Account                                                                                                    |
|----------------------------------------------------------------------------------------------------|
| Verify Security Code                                                                                                    |
| Enter the verification code that we sent to storagecustomer123@gmail.com. If you did not receive the email, please check your spam folder or resent the code. |
| Verification Code                                                                                                    |
| 972642                                                                                                    |
| Verify Code                                                                                                    |
| Resend Code                                                                                                    |
| Powered by                                                                                                    |

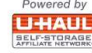

8) If the account is verified successfully, you will be prompted to log in using your newly created credentials.

| Logir                         | ı           |
|-------------------------------|-------------|
| Email Address or Phone Number |             |
|                               |             |
| Password                      |             |
|                               |             |
| Forgot Password?              | Remember Me |
| Login                         | )           |
| or                            |             |
| Create Acc                    | count       |
| Continue as (                 | Guest       |
| Powered b                     |             |

9) On the next page, you will be prompted to select which unit you are attempting to make payment on. Use the drop down menu labeled "Choose your contract number" to select which contract you will be making a payment on.

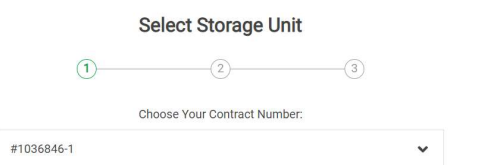

10)Once the contract is selected, use the check boxes under the section labeled "Select Storage Unit" to select which unit you would like to make a payment on. Then click "Continue to Summary".

| Select Storage Unit:                           |                  |
|------------------------------------------------|------------------|
| 1                                              | Balance: \$0.72  |
|                                                | Due on 7/19/2022 |
|                                                |                  |
|                                                |                  |
|                                                |                  |
|                                                |                  |
|                                                |                  |
|                                                | 40.70            |
| Subtotal:                                      | \$0.72           |
| Prepayment option is available on next screen. |                  |
| Continue to Summary                            |                  |
|                                                |                  |

11)Review your payment summary. This summary will show what you *currently* have due.

|                        | Payment Summary             |   |        |
|------------------------|-----------------------------|---|--------|
| <b>O</b>               | 2                           | 3 |        |
|                        | Contract Number: #1036846-1 |   |        |
|                        | Unit 1                      |   |        |
| Current Month(s) Rent: |                             |   | \$0.72 |
| Services:              |                             |   | \$0.00 |
| Tax:                   |                             |   | \$0.00 |
| Balance Due:           |                             |   | \$0.72 |
|                        |                             |   |        |
| Prepay Rent Through:   |                             |   |        |
| Prepay                 |                             |   | ~      |
| Total Balance Due:     |                             |   | \$0.72 |
| Continue to Payment    |                             |   |        |

12)You can also choose to pay future months using the "Prepay Rent Through" drop-down menu. Payment Summary

| 2                              | 3 |        |
|--------------------------------|---|--------|
| Contract Number: #1036846-1    |   |        |
| Unit 1                         |   |        |
| Current Month(s) Rent:         |   | \$0.72 |
| Services:                      |   | \$0.00 |
| Tax:                           |   | \$0.00 |
| Balance Due:                   |   | \$0.72 |
|                                |   |        |
| Prepay Rent Through:           |   |        |
| Prepay                         |   | ^      |
| 0 Month(s) (through 9/1/2022)  |   |        |
| 1 Month(s) (through 9/1/2022)  |   |        |
| 2 Month(s) (through 10/1/2022) |   |        |
| 3 Month(s) (through 11/1/2022) |   |        |

13)When you are ready to process your payment, click "Continue to Payment"

Continue to Payment

14)Enter your credit card payment information into their corresponding fields. If you already have a card saved on file, you can select it from the "Saved Cards" drop-down menu. You can also choose to save a new card (after typing the card information into it's fields) by checking the "Save Card for Future Use" check box at the bottom of the page. Then click "Confirm & Pay".

|                    | Enter Payme                         | nt Information              |      |
|--------------------|-------------------------------------|-----------------------------|------|
|                    | >                                   | <b>&gt;</b>                 | 3    |
|                    |                                     |                             |      |
|                    | card number                         |                             | 1    |
|                    | cardholder name<br>STORAGE CUSTOMER | expiration<br>valo<br>new ► | ļ    |
|                    | 🔒 Encryp                            | ted Payment                 |      |
| Saved Cards        |                                     |                             |      |
| Full Name          |                                     |                             | •    |
| Storage Custo      | mer                                 |                             |      |
| Card Number        |                                     |                             |      |
|                    |                                     |                             |      |
| Expiration (mm/yy) |                                     | Security (                  | Code |
| Save Card For      | Future Use?                         |                             |      |
|                    |                                     |                             |      |

| Total Balance Due: |                      | \$0.72 |
|--------------------|----------------------|--------|
|                    | Confirm & Pay \$0.72 |        |